# GETTING STARTED WITH SHOPPING FOR CARE

# **WellSpan Enhanced Network Instructions**

Shopping for Care helps you fnd care based on your health plan. Search based on things that matter to you, such as distance, quality or reviews.

<u>Click here to look up providers in the</u> <u>Wellspan Enhanced Network.</u>

#### Step 1:

Under Just Browsing, choose continue.

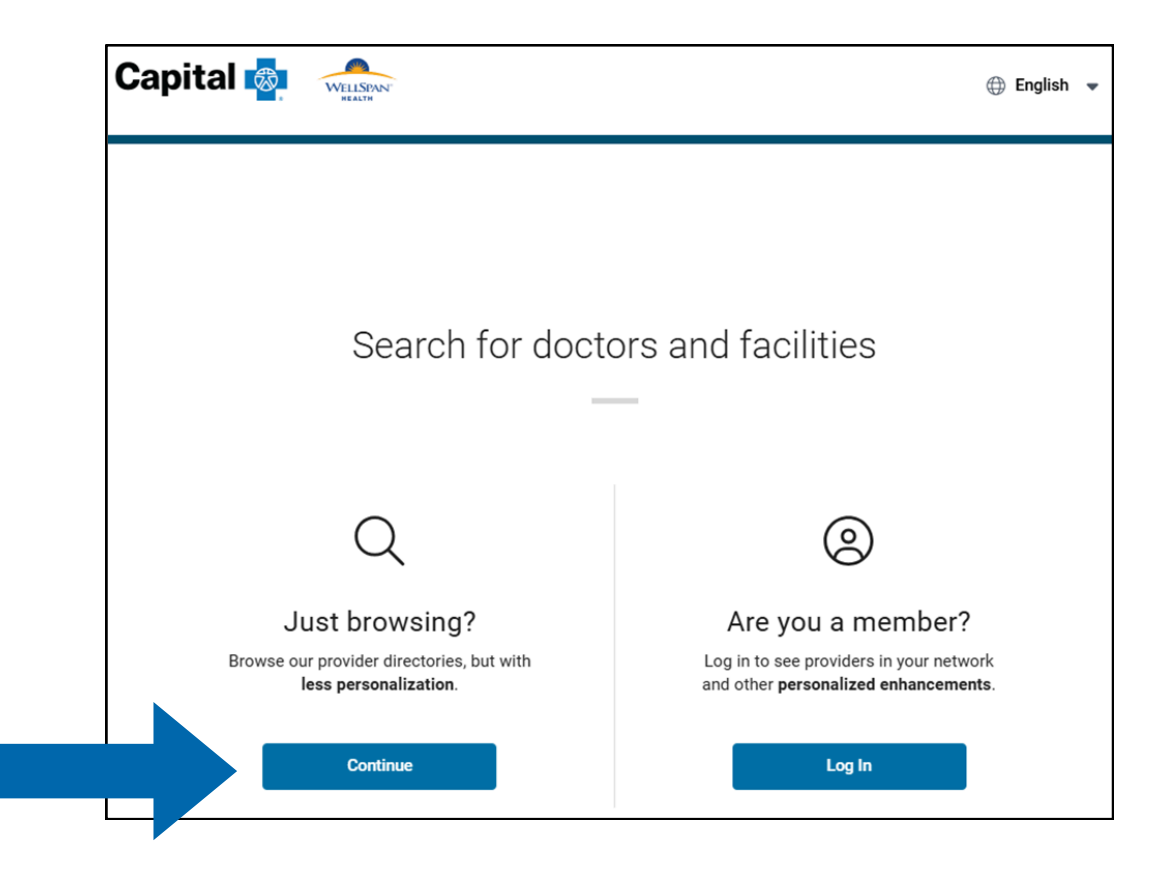

#### Note:

If asked to enter your member ID, click Dismiss.

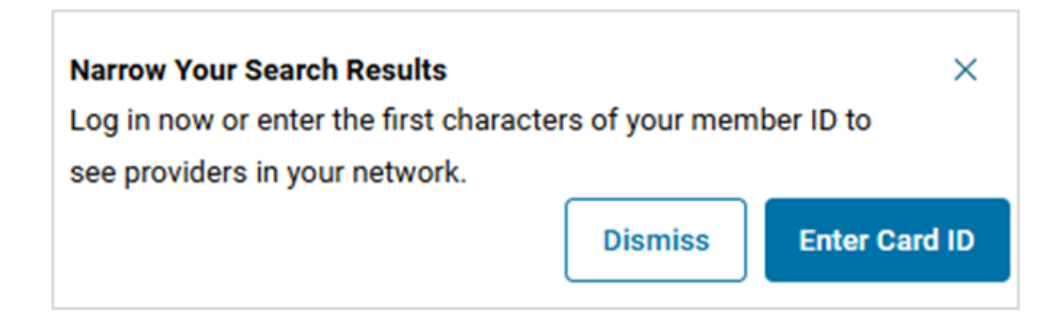

#### Step 2:

Next, add your location to narrow your search results.

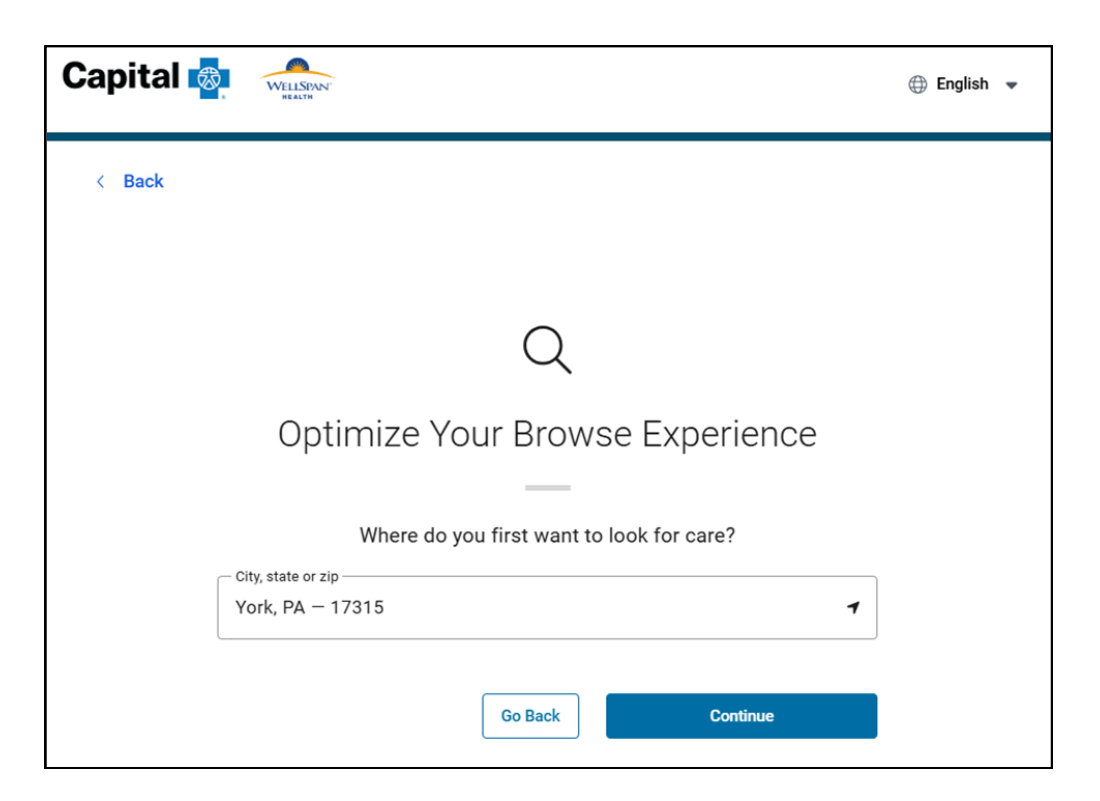

## Step 3:

Now, search for a specific provider, specialty or procedure by name. You can also browse by selecting the common search links or using the Browse by Category tiles.

| Capital 💩                                                      |                                                     |                                                                                   |                                       |                                              |                | 🕀 English 👻 | Log In |
|----------------------------------------------------------------|-----------------------------------------------------|-----------------------------------------------------------------------------------|---------------------------------------|----------------------------------------------|----------------|-------------|--------|
| Good Afternoon!<br>Browse or search to find the care you need. |                                                     |                                                                                   |                                       |                                              |                |             |        |
|                                                                | Network<br>WellSpan                                 |                                                                                   | City, state or zip<br>Harrisburg, PA  | - 17101 7                                    |                |             |        |
| Search for Names and Specialties                               |                                                     |                                                                                   |                                       |                                              |                |             |        |
| Common Searches: C                                             | DB/GYN Cardiologist Orthop                          | edic Surgeon Physic                                                               | cal Therapist                         |                                              |                |             |        |
| Browse by<br>Category<br>Find results using these care c       | Procedure C<br>Search for and compare<br>procedures | Procedure Costs                                                                   |                                       | re Ur<br>ups, and specialist<br>patients and | Specialty Care |             |        |
| Hosp<br>Clini<br>Failles<br>short-ter                          | pitals & E                                          | Urgent Care<br>Center<br>Walk-in clinics that provi<br>minor injuries and non-lit | de medical care for<br>fe threatening | Behavioral Anything to do with the           | Health P       |             |        |

### Note:

This search includes both Enhanced (Tier 1) and Core (Tier 2/In-Network providers. Enhanced (Tier 1) providers are indicated by a stacked icon.

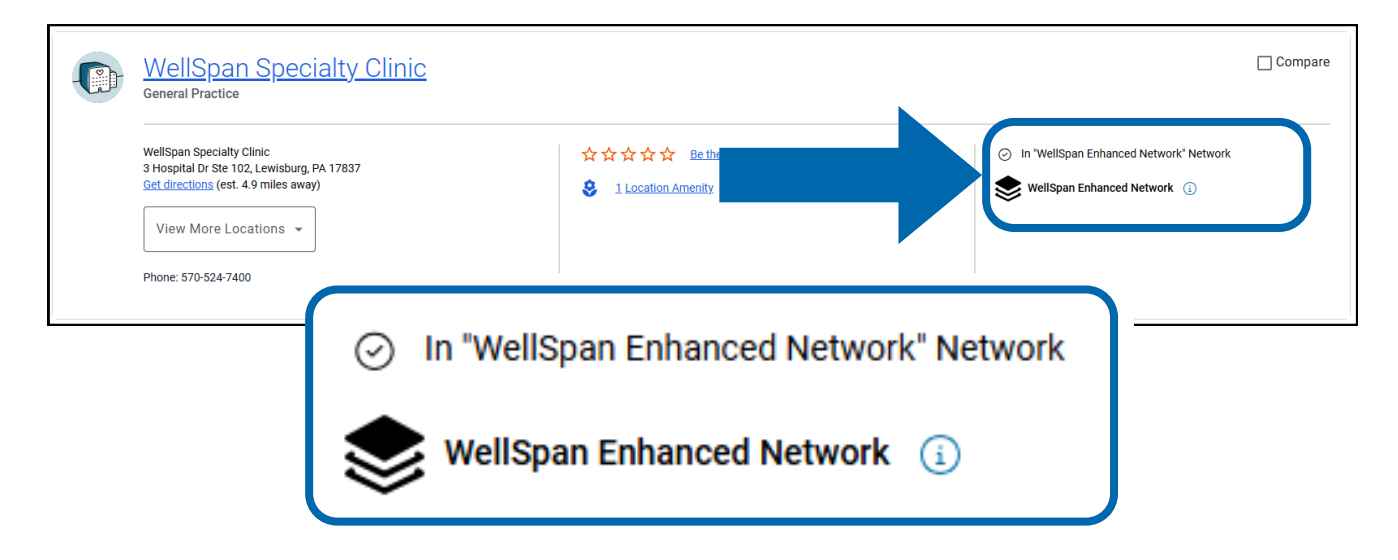